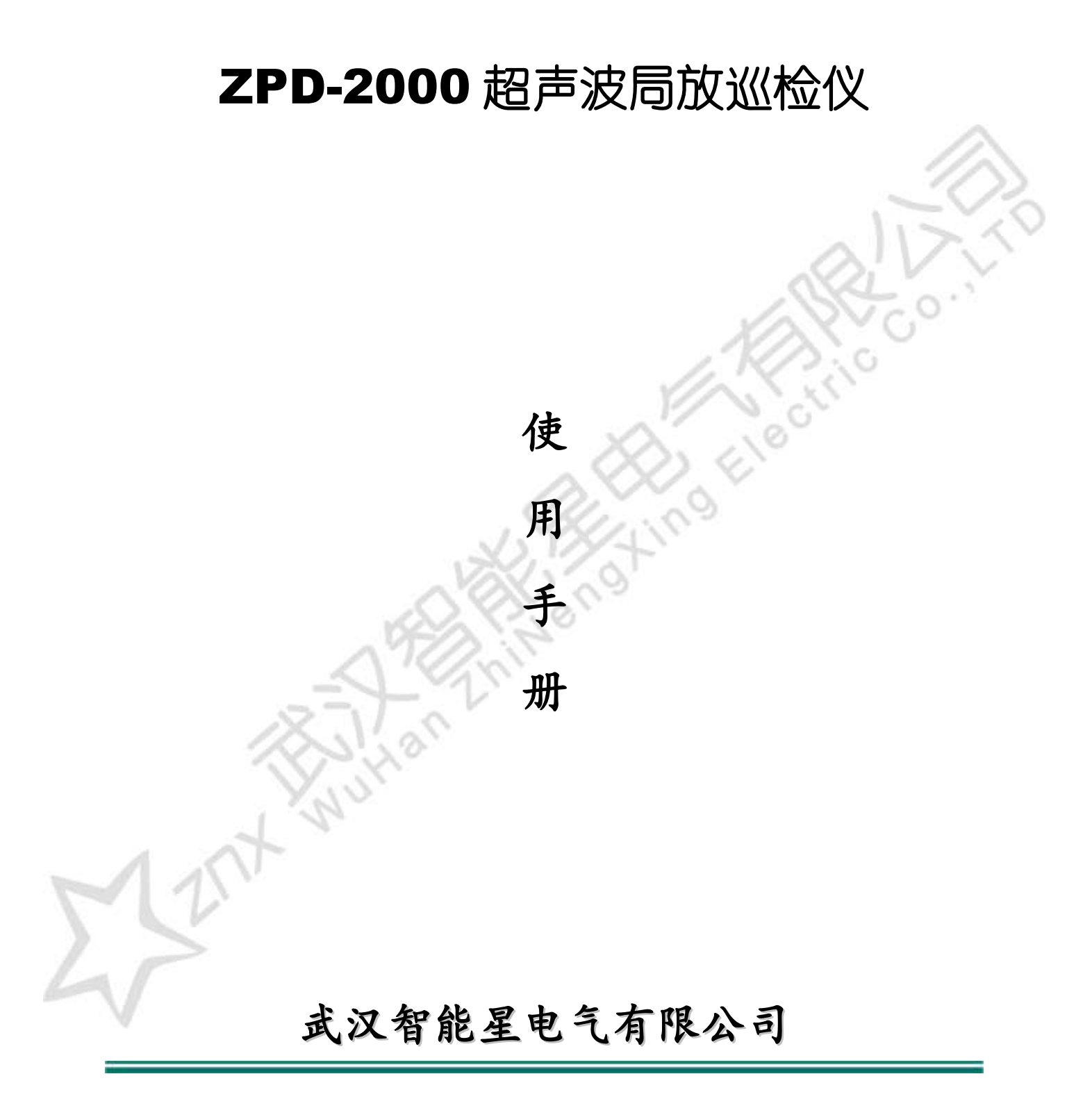

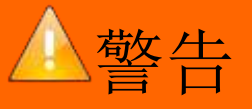

☞使用本产品前,请仔细阅读本产品使用说明书 ☞在进行清洁时,请把充电器拔掉,清洁时用软布沾少量水进行擦洗。 ☞为了使用者的安全和防止意外的发生,建议使用厂家推荐的附件。

充电时请选择本使用说明书规定的电源。

☞避免在灰尘多,湿度大、温度高的场所保存本产品。

☞勿用湿手接触或操作设备。

☞切勿在雷雨天进行检测。

☞避免放在可燃或易爆物体附近。

☞防止设备跌落或受外力撞击。

☞切勿让探测器内的传感器进入异物或受外力压迫。

☞勿用力按压显示屏。否则会导致显示图像模糊或者显示屏损坏。

☞在低温环境下,LCD 显示屏启动时间比常温条件下要慢,LCD 的显示 颜色不稳定。如在低温的环境下使用时,请先把设备放到正常温度 的环境下进行启动,设备正常运行后再进入低温环境下使用。

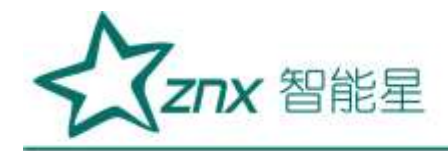

| 一、产品概要             | 4  |
|--------------------|----|
| 二、功能特点             | 5  |
| 三、技术参数             | 5  |
| 四、产品组成             | 6  |
| 五、产品结构             | 8  |
| 六、操作方法             | 10 |
| 6.1 开机主界面          | 10 |
| 6.2 系统设置           | 11 |
| 6.3 背景设置           | 15 |
| 6.4 常规信息           | 15 |
| 6.5 数据回放           | 15 |
| 6.6 数据存储           | 16 |
| 6.7 拍照             | 16 |
| 6.8 照片预览           | 16 |
| 七、现场检测流程           | 17 |
| 八、ZPD-ADMIN 巡检后台软件 | 17 |

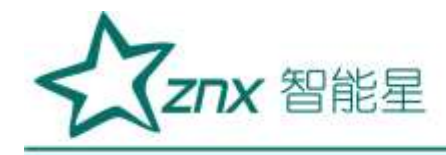

## ZPD-2000 超声波局放巡检仪

## 一、产品概要

电气设备的局部放电现象对电气设备的本身和电网都会产生不同程度的影响,严重的甚至 导致设备报废和电网崩溃,因此对电气设备的早期局放监测,准确的掌握设备的运行状况,及 时有效的消除设备存在的故障隐患,把设备的故障消灭在萌芽状态,对保证设备和电网本身的 安全起着至关重要的作用。电气设备局放检测的方法有很多,诸如:脉冲电流法、DGA法、超 声波检测法、RIV法、光测法、射频检测法和化学方法等。各种检测方法各有所长,但相比较 而言超声波检测方法简便易用,非常适合日常设备点巡检,实时掌握电气设备的运行状况。常 见的电气设备局放故障一般会有:电晕、电弧和电痕。电晕和初期的电痕不会产生热量,并且 环境高温也会掩饰了这些现象,用日常的红外热像仪无法检测,但它却会产生超声波信号,用 超声波局放巡检仪可以远距离进行检测;电弧和严重的电痕在产生超声波的同时也会产生高热 量,因此用红外和超声波的方法都可以进行测试;但当局放发生在设备内部时,用红外的方法 则无法发现,用超声波局放巡检仪在电气设备的表面或结合面处可以进行检测。

超声波局放巡检仪是通过采集电力线路异常超声波信号并经过软件分析来诊断电 力线路故障隐患的检测装置。此装置是在不停电的状态下实现判断故障隐患的位置和故 障类型。装置通过超声波探测器(超声波传感器)采集超声波异常信号后,传输到主机, 同时通过主机内置的分析软件准确诊断出故障隐患类型及严重等级,并转换为可听声音 信号及波形输出,帮助巡检人员准确发现线路故障隐患,预防恶性故障的发生,避免了 不必要的停电,提高了供电可靠性,同时也提高了巡检人员工作效率和降低了巡检人员 劳动强度。

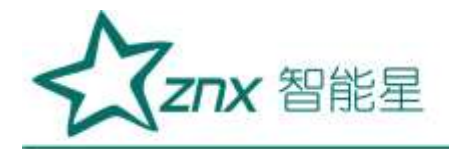

# 二、功能特点

- ↓ 便携式设计,体积小、重量轻、携带方便,一人即可操作。
- ↓ 高亮度激光发射器可实现故障点定位。
- ↓ 300万像素高清摄像头可轻松对焦检测故障点,并对杆塔标识及故障设备拍照。
- ♣ 将探测器检测到的异常超声波信号转换为可听正弦信号和直观波形,根据声音和波 形可清晰分辨放电强度。
- ♣ 嵌入式 GPS 接收器自动存储坐标数据,并提供 GPS 导航功能,方便查询及保存检测路径。
- ↓ 具有检测温度和湿度的功能,可实时检测环境温湿度。

# 三、技术参数

| 系统     | WINCE6.0                          |
|--------|-----------------------------------|
| CPU    | 主频 533MHz                         |
| 内存     | 运行内存 256MB DDR2, 1GB NandFlash    |
| 显示屏    | 4.3" TFT 真彩色触摸液晶显示屏,分辨率 480 * 272 |
| 接口     | SD 存储卡,USB,串口,耳机                  |
| SD 存储卡 | 8G 以上 TF 卡                        |
| 摄像头    | 300万像素高清摄像头                       |
| 附属配置   | GPS,温湿度,高亮度激光笔                    |
| 存储功能   | GPS 坐标,时间/日期,温/湿度                 |
| 频率范围   | 20—150kHz                         |

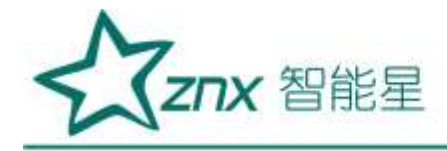

| 传感器   | 40kHz x 1Ea                                                                                                  |
|-------|----------------------------------------------------------------------------------------------------|
| 使用环境  | -25℃ ~ 70℃                                                                                                   |
| 相对湿度  | 0 - 95%                                                                                                    |
| 充电器规格 | 输入: 100-240V, 50/60Hz<br>输出: 电压 20V, 电流 3.25A                                                                |
| 电源    | 电池供电: 锂电池<br>工作时间: 约8小时<br>电池保护: 当5分钟内无操作时 LCD 背光关闭,当20分钟内无操作时<br>自动关机。电池电量低于5%时系统发出蜂鸣声提示及时保存<br>数据,用户需关机充电。 |

# 四、产品组成

| 名称         | 实物照片 | 功能/描述                                                                                                    |
|------------|------|----------------------------------------------------------------------------------------------------|
| 主机         | 1    | 通过摄像头和激光探测器,准确定位要探测位置,通过超声波传感器及电气回路,<br>在空气中高效地接收频率为40±5kHz的超声波信号,并将接收来的超声波音频<br>信号和波形图,输出可听声音和直观波形文件。屏幕为彩色触摸屏,可显示波形、<br>dB 值、温湿度以及 GPS 等信息。 |
| 充电器        |      | 输入(input) : 100-240V , 50/60Hz<br>输出(output): 电压: 20V 电流: 3.25A<br>功率(power): 65W<br>接口尺寸: 外径 5.5mm 内径 2.5mm                                 |
| SD 卡       |      | 提供 8GB TF 存储卡,存储超声波信号及其它数据。                                                                                                    |
| 温湿度传<br>感器 |      | 提供温湿度传感器,用于检测环境温度和湿度,开机后将显示当前环境温度和湿度。                                                                                                    |
| 耳机         |      | 提供高性能隔音立体声耳机,便于检测人员收听超声波声音,防止了外界声音到<br>检测人员的干扰。                                                                                              |

武汉智能星电气有限公司 传真: 027-87678758 Website: www.whznx.com

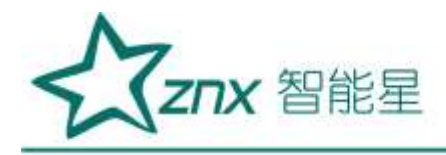

| 安全密封      |    | 提供专用高档安全密封箱,便于装置存放和保存。                            |
|-----------|----|---------------------------------------------------|
| 笔记本电<br>脑 | \  | 提供高配笔记本电脑,用于安装 ZPD-ADMIN 巡检后台软件,给用户提供方便的检测后续管理功能。 |
| (选配)      |    |                                                   |
| 相机        | â. | 可配高性能单反相机,用于对故障占以及相关位置拍照,用于后期左档及分析。               |
| (选配)      |    |                                                   |
| 望远镜       |    | 言位祖沅德田工对壮隆占位罢送伽本季                                 |
| (选配)      |    | 向恒望处境用丁刈取牌点世直দ细亘有。                                |

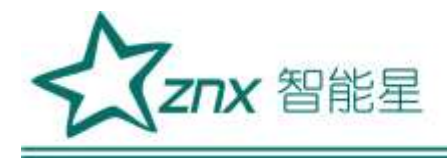

# 五、产品结构

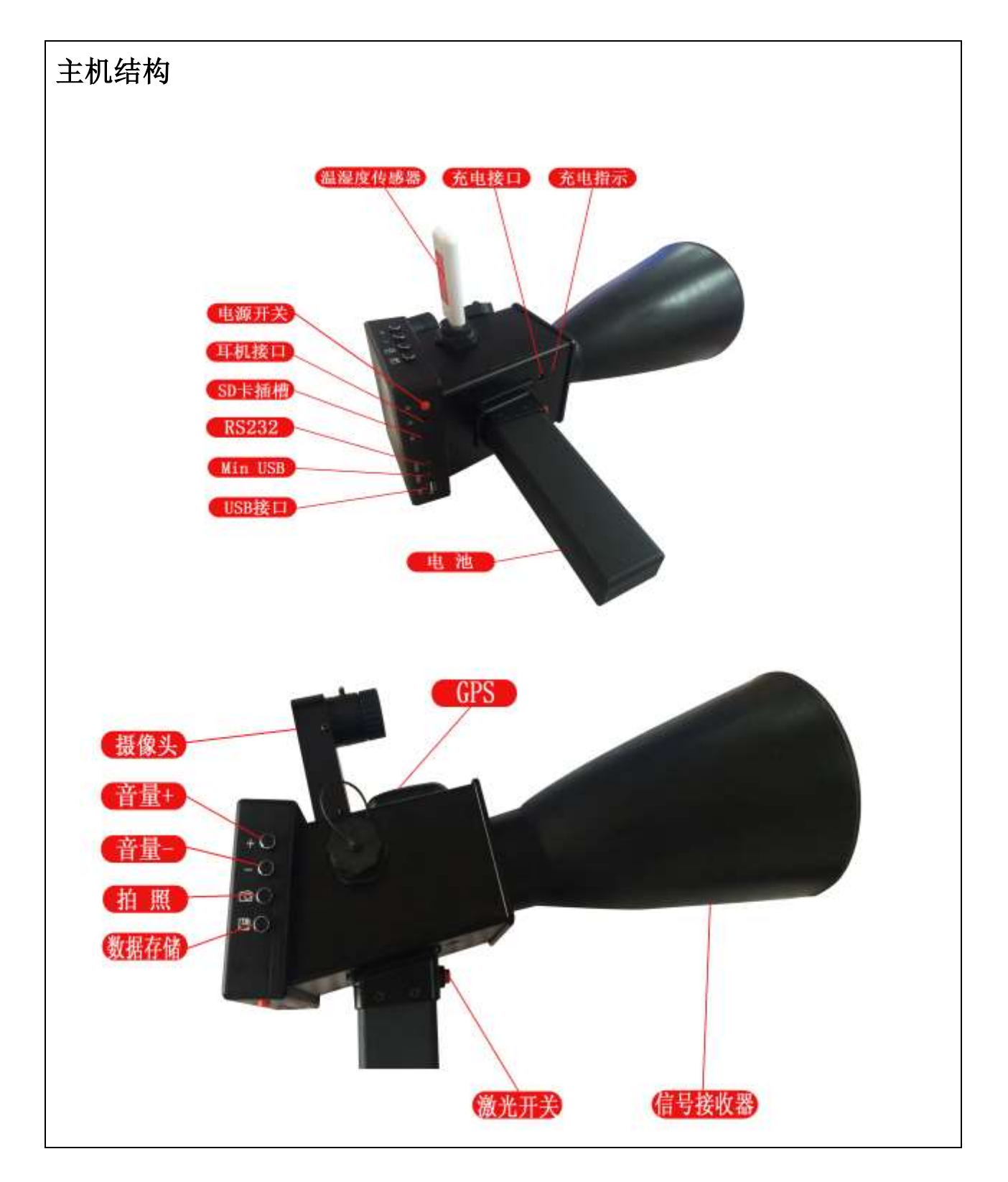

武汉智能星电气有限公司 传真: 027-87678758 Website: www.whznx.com

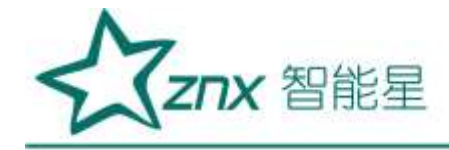

| 结构位置       | 功能/描述                        |
|------------|------------------------------|
| 电源开关       | 对设备进行开关机操作。                  |
| 耳机接口       | 用于音频输出。                      |
| SD 卡插槽     | 用于插入 SD 存储卡,最大支持 32GB 容量。    |
| RS232      | 用于调试用串口。                     |
| Min USB    | USB1.1, 用于调试。                |
| USB 接口     | USB1.1,可外接鼠标键盘等。             |
| 充电接口       | 用于插接充电器,输入电压为 20VDC。         |
| 充电指示       | 插入充电器未充满为黄色灯,充满后为绿色灯显示。      |
| 电池         | 对设备进行供电。                     |
| 摄像头        | 300万像素高清摄像头,可对焦距进行手动调节。      |
| GPS        | 用于接收 GPS 信号。                 |
| 温湿度传感器     | 用于检测环境温度和湿度,开机后将显示当前环境温度和湿度。 |
| <b>査量+</b> | 用于增大耳机输出音量。                  |
|            | 用于减小耳机输出音量。                  |
| 拍照         | 用于对故障位置进行拍照。                 |
| 数据存储       | 用于存储可听声音和直观波形文件。             |
| 激光开关       | 用于开启和关闭激光发射器。                |
| 信号接收器      | 用于接收外部超声信号。                  |

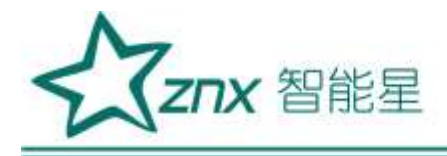

六、操作方法

## 6.1 开机主界面

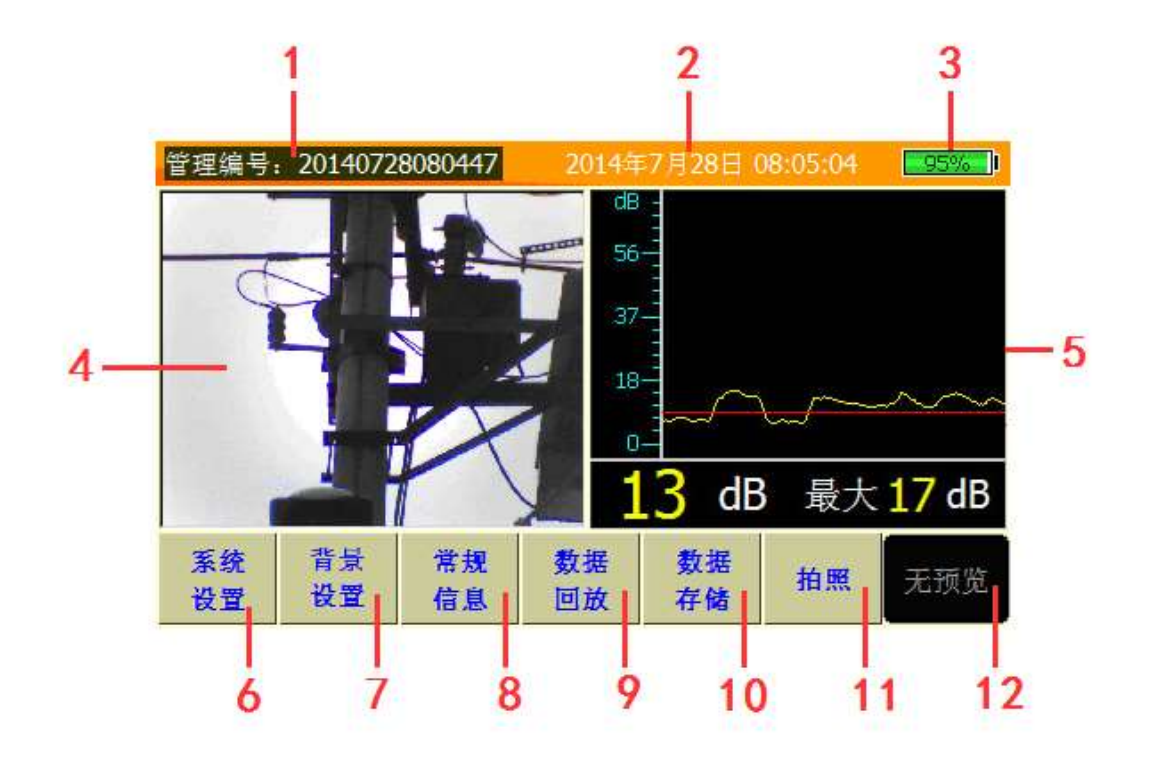

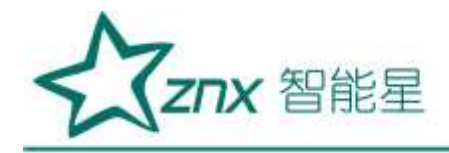

| 编号 | 功能/描述                                |
|----|--------------------------------------|
| 1  | 管理编号:标识当前存储数据、拍照以及回放数据的管理目录。         |
| 2  | 显示当前日期时间。                            |
| 3  | 电池电量显示,当低于 5%时,系统发出蜂鸣声提示关机充电。        |
| 4  | 300万高清摄像头显示区,摄像头用于故障定位以及图像采集。        |
| 5  | 数据波形分析区,用于声波波形显示,并提供实时超声信号强度以及显示最大值。 |
|    | 红色水平线用来标识检测背景,当大于检测背景时将输出声波音频信号。     |
| 6  | 用来设置系统主要参数。                          |
| 7  | 系统音量控制及检测背景设置。                       |
| 8  | 显示频率、灵敏度、音量、温度、湿度、距离以及经度和纬度数据。       |
| 9  | 对已存储数据进行回放浏览分析。                      |
| 10 | 用于数据存储以及相关信息。                        |
| 11 | 对检测故障点进行拍照。                          |
| 12 | 已存储照片浏览以及删除操作。                       |

## 6.2 系统设置 🗱

点击 进入系统设置界面。

1) 管理编号

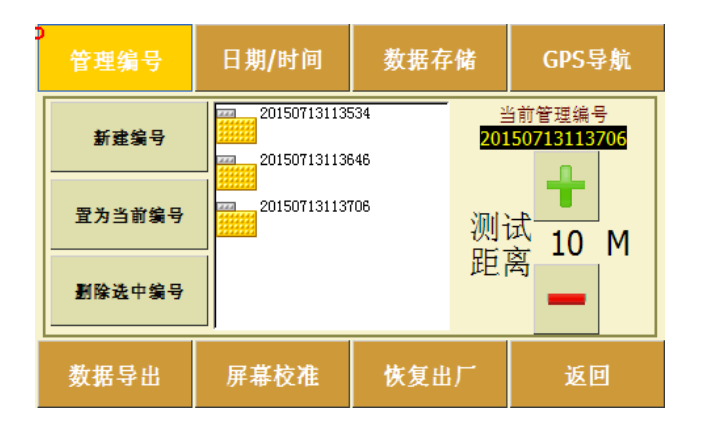

- ➡ 新建编号:用来建立新的管理编号,管 理编号以当前日期时间为命名规则保证 唯一。
- ➡ 置为当前编号:选中列表中的管理编号, 可将其置为当前管理编号,从而对其进 行数据的追加和数据回

放分析等操作。

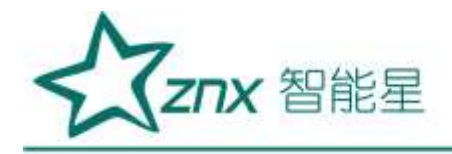

⇒ 删除选中编号:可对选中管理编号进行删除。

- ➡ 当前管理编号下的测试距离通过点击" 1"和" —"键来设定。
- 2) 日期/时间

| 管理编号  | 日期/时间      | 数据存储     | GPS导航  |
|-------|------------|----------|--------|
| GPS模式 |            |          | -      |
| 201   | 15年 07月 13 | 日 11时 41 | L分 07秒 |
| 手动模式  |            |          |        |
| 数据导出  | 屏幕校准       | 恢复出厂     | 返回     |

- ➡ 当选择 GPS 模式时,将进入 GPS 自动 对时模式。
- ⇒ 当选择手动模式时,通过调节"<sup>+</sup>"
   和"<sup>-</sup>"键来设定日期时间。
- 3) 数据存储

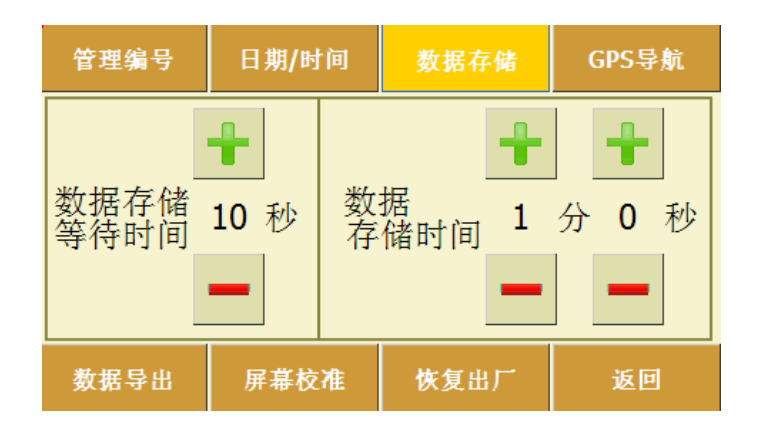

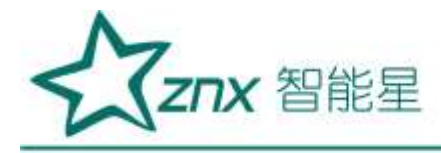

4) GPS导航

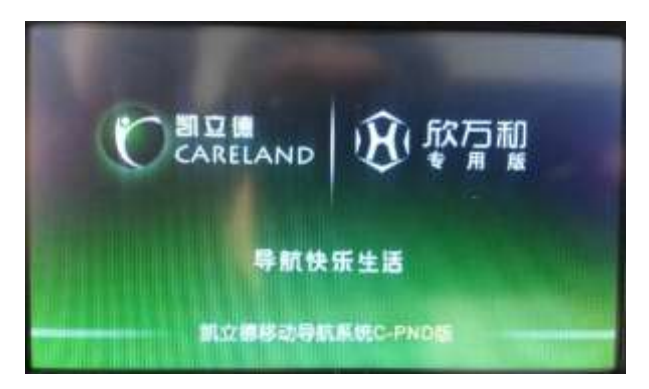

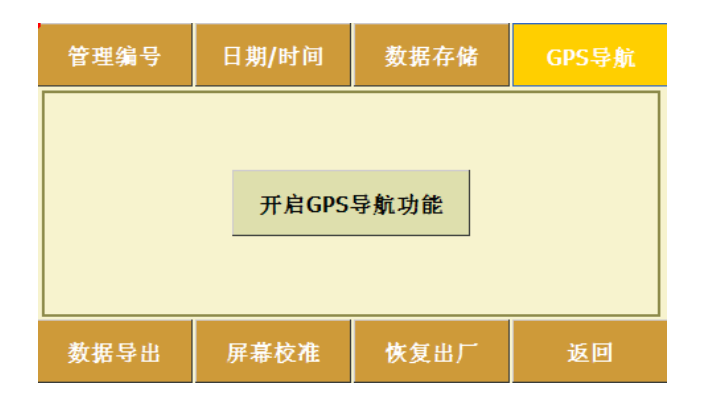

➡ 当点击"开启GPS导航功能"时,进入GPS 导航状态,导航功能与日常使用导航功能类 似。

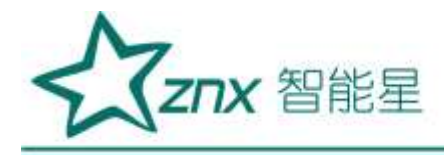

5) 数据导出

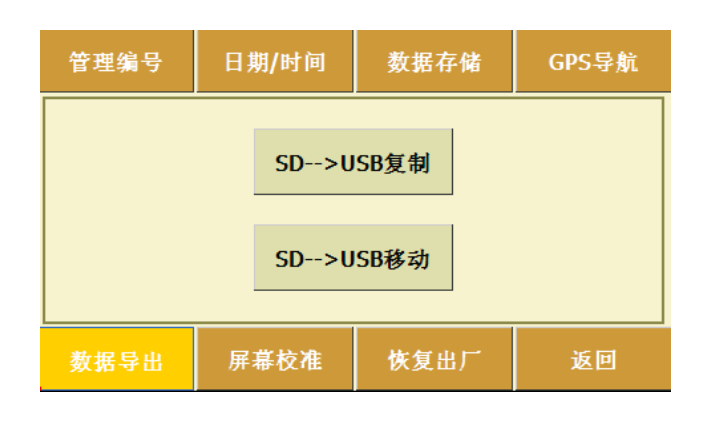

| 管理编号 | 日期/时间 | 数据存储 | GPS导航 |
|------|-------|------|-------|
|      |       |      |       |
|      | 笔针    | 校准   |       |
|      |       |      |       |
|      |       |      |       |
| 数据导出 | 屏幕校准  | 恢复出厂 | 返回    |

➡ 选择 SD-->USB复制 为将 SD 卡中文件 复制到 USB 存储器中。

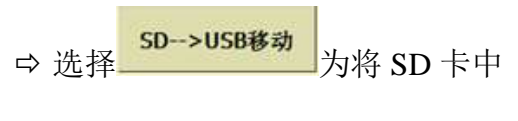

- ⇒
  - ⇒ 文件转移到 USB 存储器中。
- 5) 屏幕校准
- ➡ 点击"笔针校准",进入触摸屏校准 状态,完成校准工作。

6)恢复出厂

➡ 点击"恢复出厂设置",可将设置恢复到出厂时的默认配置。

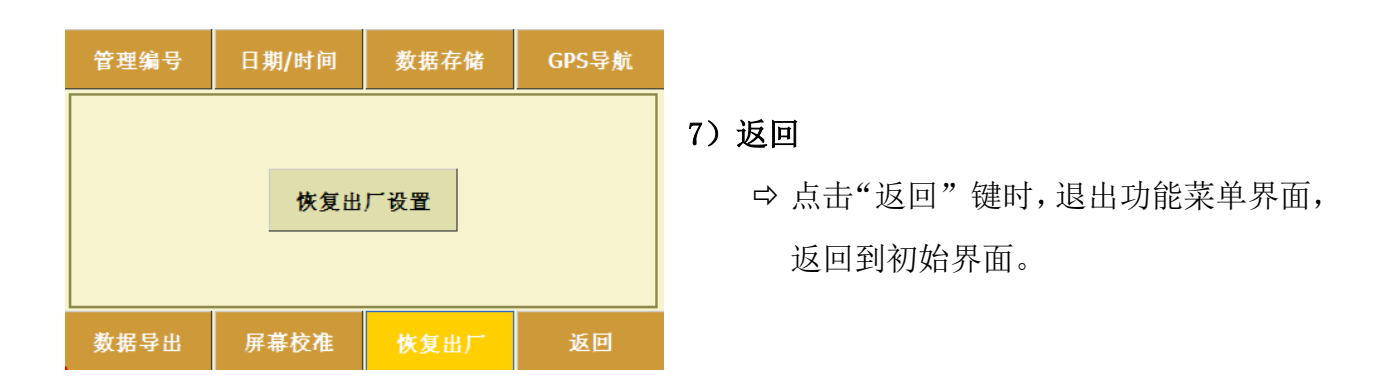

武汉智能星电气有限公司 传真: 027-87678758 Website: www.whznx.com

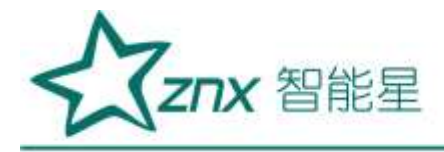

### 6.3 背景设置

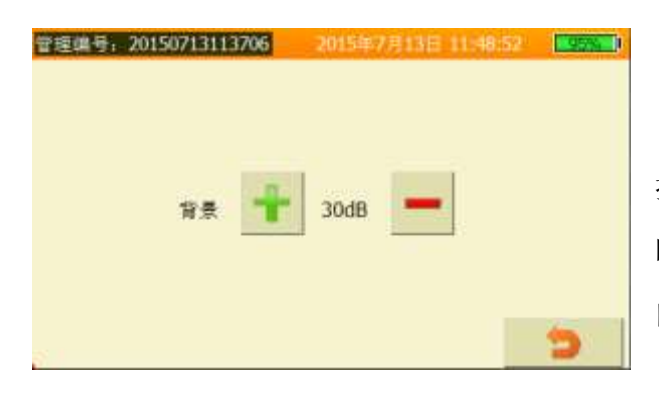

点击世世进入音量控制界面。

"背景"为检测环境的背景噪声,可根 据现场环境来进行设置,当超过背景噪声值 时,音频将根据超声信号强度输出不同强度 的音频信号。

背景音量大小可通过"💼"和"💻"

键来设定。

#### 6.4 常规信息

| 言語語号: 20140728080447 | 2014年7月24日 10月8821 10月8821 |
|----------------------|----------------------------|
| 频率 40 kHz            |                            |
| 灵敏度 120 dB           |                            |
| 音畫 100 %             | 睡!!! E 000° 00' 0.0"       |
| 温度 33 ℃              | 纬度: N 00º 00' 0.0"         |
| 溫度 37 %              |                            |
| 距离 10 M              |                            |

点击进入常规信息界面。

频率默认值为 40kHz; 灵敏度默认值为 120dB; 音量可通过音量控制来调节; 温度和 湿度为自动检测; 检测距离的默认值为 10M, 可通过"系统设置"—>"管理编号"进行设 定; 经度和纬度为自动检测。

#### 6.5 数据回放

传真: 027-87678758

Website: www.whznx.com

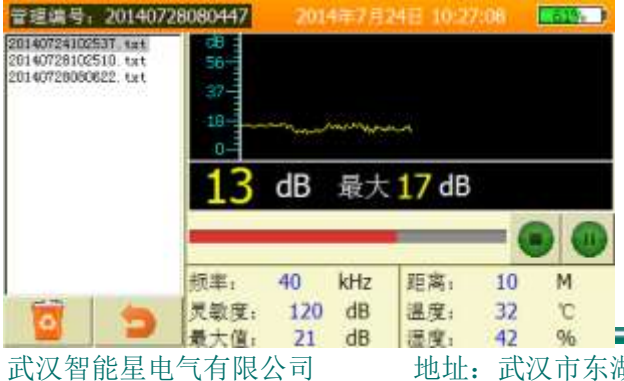

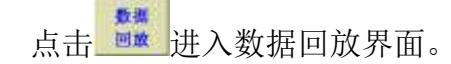

**文件列表区:** 可显示所有存储的文件, 并可对 文件进行删除;

**波形播放栏:**可以播放录制的波形,具有播放、 暂停、停止功能;

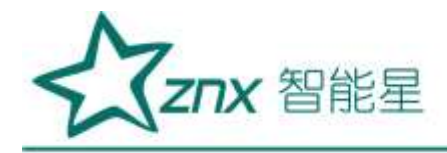

**信息显示区:**显示所选文件内容。 当触摸 **2**键时,返回到初始界面。

### 6.6 数据存储

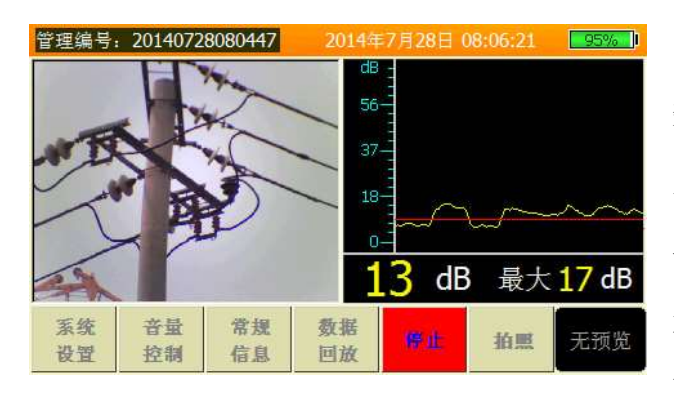

在检测到异常超声波信号时,需要对其进行 数据存储,按下整式或仪器侧方按键空一时, 该按钮变为 ,波形显示区显示存储等待倒 计时,经过存储等待时间后,进入存储状态,波 形显示区显示已存储时间长度,并伴有黄色和红 色交替闪烁标识。当存储按钮恢复为"数据存储"

时,表示存储完毕,可进行下一次存储。存储过程中可点击"停止",来手动停止某次存储。

#### 6.7 拍照

点击 戴仪器侧方按键 风时,可对故障点进行拍照记录。

### 6.8 照片预览

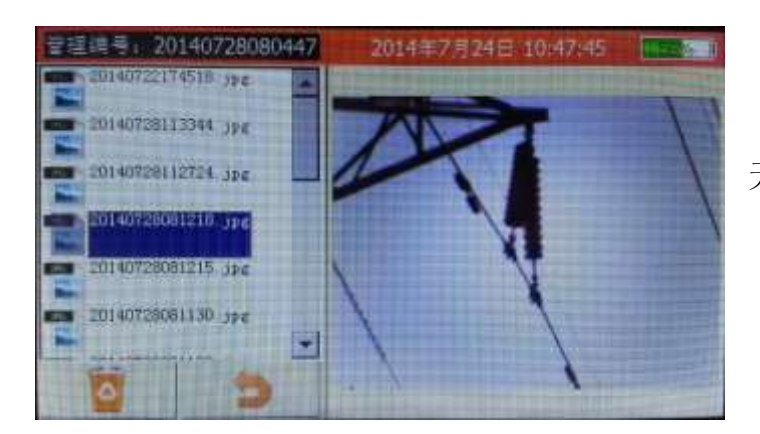

点击

该界面允许对照片进行预览操作,对 无用的照片可进行删除。

武汉智能星电气有限公司 传真: 027-87678758 Website: www.whznx.com

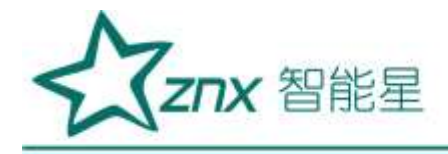

# 七、现场检测流程

检测人员携带 ZPD-2000 超声波局放巡检仪在线检测装置,顺线路步行或开车对线路进行检测,具体流程如下: 开车或步行对线路进行

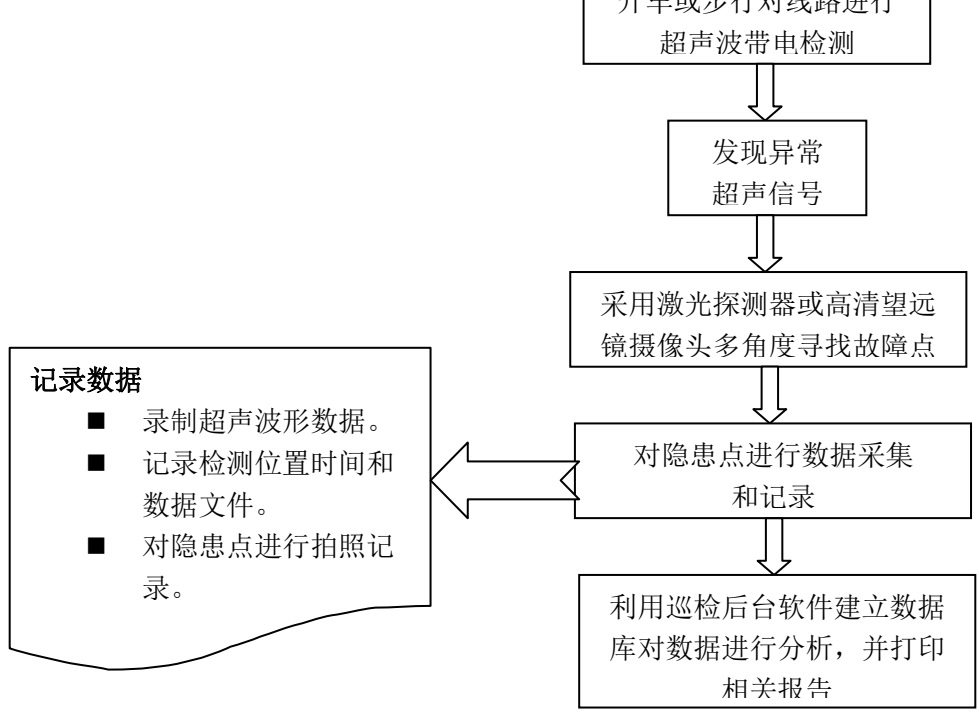

# 八、ZPD-ADMIN 巡检后台软件

⇒ ZPD-ADMIN 提供了直观的导航和操作界面。

- ⇒ 后台分析软件给用户提供方便的检测后续管理功能。
- ⇒ 用户可以通过后台软件分析缺陷严重程度并可以建立数据库。
- ⇒ 用户可以将检测结果生成报告进行打印。
- ⇒ 软件提供了搜索功能,用户可通过搜索功能对数据进行搜索,便于查询。

#### 8.1 安装

第一步:安装 phpStudy2013 软件,默认安装在 D 盘 WWW 目录下面。

第二步:将 ZPD-ADMIN 压缩包复制到 D 盘 WWW 目录下,解压到当前文件夹。

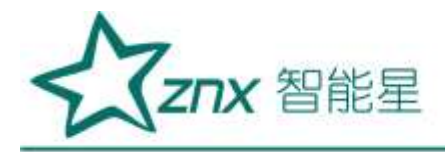

第三步:运行 phpStudyAdmin 程序,将在电脑右下角显示图标,鼠标左键单击此图标,点击 "My HomePage" 运行程序。

#### 8.2 初始界面

运行程序后,进入软件初始界面:

|                               | 204 10 1     | a. 295                 |                  |              |                |       |            |              |         |       |         |     |
|-------------------------------|--------------|------------------------|------------------|--------------|----------------|-------|------------|--------------|---------|-------|---------|-----|
| 採み繁星                          | 10.5         | k#                     |                  |              |                |       |            |              |         |       |         |     |
| <ul> <li>         ·</li></ul> | IN THE OWNER |                        | 14               | DIAR         |                |       | Ť.         |              |         | 40    |         |     |
|                               | Laboration   |                        | 1000             | - Lone D     |                |       | and an a   |              | -       |       |         | 1   |
|                               | 13,00-44     | P                      | 0040             | TRACK-       |                | 100 M |            |              | feete . |       |         |     |
|                               | 论音物:         | =                      | 植植               | • 设备状态       |                | 模糊 *  |            |              |         |       |         |     |
|                               |              |                        |                  |              |                |       |            |              |         |       |         |     |
|                               |              | <b>WRITE</b>           | Million .        | <b>USH</b> E |                | 10    |            | March Second | -       | a fin |         |     |
|                               | 94           | ERESC.                 | 01403810         | ieekis       | R.F.M.E.M.H    | 50    | LIGH       | (and a sub-  | 200     | 무너있어요 | august. | 190 |
|                               | 112          | 2014-08-18<br>16:22:03 | 南海124년           | 11081/8千倍    | CAN I          | 1.3   | 杰          | 1            | 40      | 6     |         | πe  |
|                               |              | 001                    | 064 <del>R</del> | 王常           | SA             | A     | <u>é</u> : |              | 120     | 5     |         | R   |
|                               | 0.2          | 2014-08-19<br>15:24:05 | Natil 特殊321      | ea.          | 14/            | 1.5   | N          | 1            | 40      | 20    |         | 86  |
|                               |              | 002                    | 33               | 用导致制制。       | N. LAN         | 1     |            | A.           | \$20    | 32    |         | BR. |
|                               | 0.2          | 2014-08-19<br>15:55:26 | 1の主党             | 泰成           |                |       | ill        | 1            | -40     | 38    |         | 20  |
|                               |              | 003                    | BREAK            | 肩索・存在決峭      | and the second | det   |            | -            | 120     | 5     |         | 893 |

#### ▶ 导航区

报告检索:可通过输入检索条件进行搜索,在不输入任何检索条件的情况下直接点击"检 索",系统会弹出所有已记录的报告。

添加报告:可重新添加用户检测报告

#### ▶ 报告检索区

全选: 可对被选择文件进行打印

- 删除全选:将选中文件全部设定为不选
- 批量删除:对选中报告全部删除
- 批量打印:对选中的报告进行批量打印
- 查看: 查看当前报告

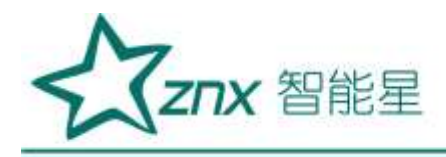

删除:删除当前报告

#### 8.3 打印报告

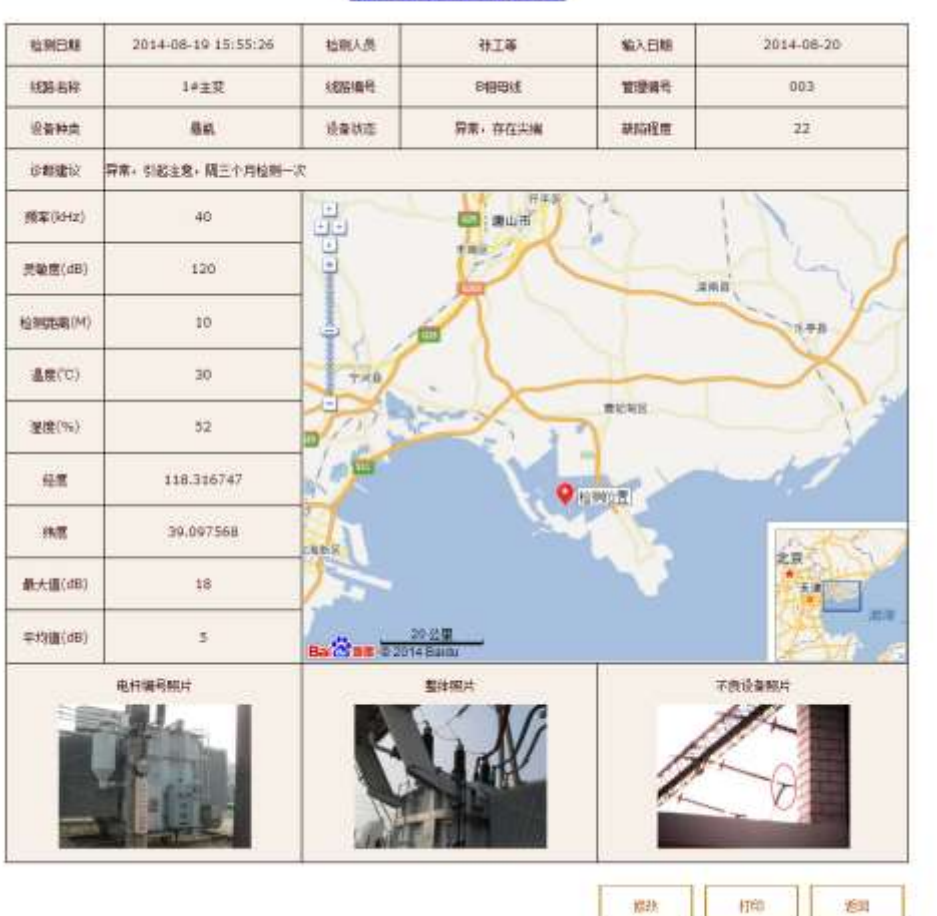

超声波带电检测报告

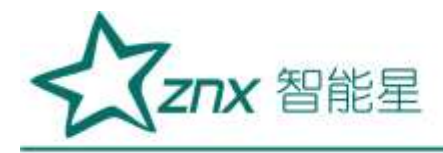

#### 8.4 报告添加

| <b>武務名</b> 称                                                                                                    | 南海124线                                                                                                    | 输入日期                                                                                                    | 2014-8-20                                                                                                    |
|----------------------------------------------------------------------------------------------------|----------------------------------------------------------------------------------------------------|----------------------------------------------------------------------------------------------------|----------------------------------------------------------------------------------------------------|
| <b>1</b> 887                                                                                                    | 064 <del>5</del>                                                                                                    | 甘三條子                                                                                                    | 001                                                                                                    |
| 战争种共                                                                                                    | 110kV杆塔                                                                                                    | ****                                                                                                    | 正常                                                                                                    |
| <b>地研究</b> 议                                                                                                    | 未发现放电                                                                                                    | 检测人员                                                                                                    | *                                                                                                    |
| 电杆接号和片                                                                                                    | D:\我的文档\Desktop\唐山首妃甸测试记                                                                                                    | ≅\DataAdmin\20140814141941\                                                                                                    | 湖道                                                                                                    |
|                                                                                                    |                                                                                                    |                                                                                                    | Principle and                                                                                                    |
| 8957                                                                                                    | D:\我的文档\Desktop\0038086562.jpg                                                                                                    |                                                                                                    | ME                                                                                                    |
| 활성원수<br><b>자</b> 운상충원수                                                                                                    | D:\我的文档\Desktop\0038086562.jpg                                                                                                    | ]                                                                                                    | <b>湖正</b>                                                                                                    |
| 整体积片<br>不良设备积片<br>产达数据文件                                                                                                    | D:\我的文档\Desktop\0038086682.jpg                                                                                                    | 1941\Data\20140818162819.dat                                                                                                    | <ul> <li>浏定</li> <li>浏定</li> </ul>                                                                                                    |
| 整体积片<br>不良说多积片<br>产试数据文件<br>检测得全文件                                                                                                    | D:\我的文档\Desktop\0038086562.jpg<br>包制测试记录\DataAdmin\2014081414<br>修定制测试记录\DataAdmin\201408144<br>(jo变更以不明8, #更新得单文件)                                                                   | 1941\Data\20140818162819.dat                                                                                                    | 浏定<br>浏定<br>浏定                                                                                                    |
| 並体共庁<br>不良设备共庁<br>产改数請文件<br>位同信单文件<br>位同言第                                                                                                    | D:\我的文档\Desktop\0038088582.jpg       E包测试记录\DataAdmin\2014081414       E包测试记录\DataAdmin\201408144       f妃包测试记录\DataAdmin\201408144       (加定复以下项目、得互新信单文件)       2014.08.18 10:28:19 | 41941\Data\20140818162819.dat<br>141941\File\20140818162819.bt                                                                                                    | 浏定<br>浏定<br>浏定<br>浏定                                                                                                    |
| 整体規片<br>不是成多規片<br>方成数据文件<br>位同得全文件<br>位同弓第<br>数率(0++2)                                                                                              | D:\我的文档\Desktop\0038086562.jpg<br>包制测试记录\DataAdmin\2014081414<br>配制测试记录\DataAdmin\201408141<br>(JoQZQUTWB、傅克斯像主文件)<br>2014.08.18 16:28:19<br>40                                       | 41941\Data\20140818162819.dat<br>41941\File\20140818162819.pt<br>141941\File\20140818162819.pt<br>時時積至<br>天装宝(c#)                                                                          | <ul> <li>湖定</li> <li>湖定</li> <li>湖定</li> <li>湖定</li> <li>湖定</li> <li>120</li> </ul>                                                                                                    |
| 単体共产<br>不良设多共产<br>产成数据文件<br>位同得单文件<br>位同言第<br>                                                                                                    | D:\我的文档\Desktop\0038088582.jpg       E<                                                                                                    | 1941\Data\20140818162819.dat<br>1941\File\20140818162819.bt<br>141941\File\20140818162819.bt<br>単級預度<br>見来意(のき)<br>元气                                                                      | 湖定<br>湖定<br>湖定<br>湖定                                                                                                    |
| 整体积片<br>不是故多积片<br>方法数据文件<br>位则得全文件<br>位则弓第<br>数率(X+42)<br>位则延常(M)<br>运量(T)                                                                          | D:\我的文档\Desktop\0038086682.jpg<br>它包测试记录\DataAdmin\2014081414<br>f起包测试记录\DataAdmin\20140814<br>(seggguT双音, 傅安斯博文件)<br>2014.08.18 16:28;19<br>40<br>10<br>38                           | 41941\Data\20140818162819.dat<br>41941\File\20140818162819.dat<br>141941\File\20140818162819.pt<br>年後度(中)<br>天气<br>王子气<br>王子气                                                              | 湖定 湖定 湖定 湖定 湖定 31定 31定 53                                                                                                    |
| <ul> <li>単体共产</li> <li>不良设备积产</li> <li>产成数据文件</li> <li>松田信章文件</li> <li>松田信第</li> <li>成率(M+2)</li> <li>佐田福奈(M)</li> <li>集雲(下)</li> <li>政変</li> </ul> | D:\我的文档\Desktop\0038088582.jpg         E<                                                                                                    | 1941\Data\20140818162819.dat<br>1941\File\20140818162819.bt<br>141941\File\20140818162819.bt<br>年齢増度<br>月常度(の)<br>月間<br>日本で<br>日本で<br>日本で<br>日本で<br>日本で<br>日本で<br>日本で<br>日本で<br>日本で<br>日本で | <ul> <li>湖道</li> <li>湖道</li> <li>湖道</li> <li>湖道</li> <li>湖道</li> <li>湖道</li> <li>湖道</li> <li>第三、</li> <li>第三、</li> <li>第二、</li> <li>第二、</li></ul> |